## Data Loss Prevention for Endpoint

- On the Introductory Screen select the Next navigation button to begin the demonstration
- 2. Under Admin Centers select Compliance
- 3. Under Solutions select Data Loss Prevention
- 4. To the right of overview select Policies, then select Create Policy
- 5. Under Categories select Financial then select PCI Data Security Standard (PCI DSS)
- 6. The name and description of the policy template will appear, click on Next to continue
- 7. Turn on **Devices preview** by clicking on the off button to the left of **Devices(Preview)**
- 8. Click on **Next** to continue.
- Click on Edit under Credit Card Number to edit the credit card number sensitivity info type
- 10. Under **Credit Card Number** click on **Add** to show that you can add other sensitive info types or labels. Click on **Next** to continue
- 11. On the protection Action page take a look at the settings then click on **Customize alert Configurations**

See Settings on the Action Page below

## **Protection actions**

We'll automatically create detailed activity reports so you can review the content that matches this policy. What else do you want to do?

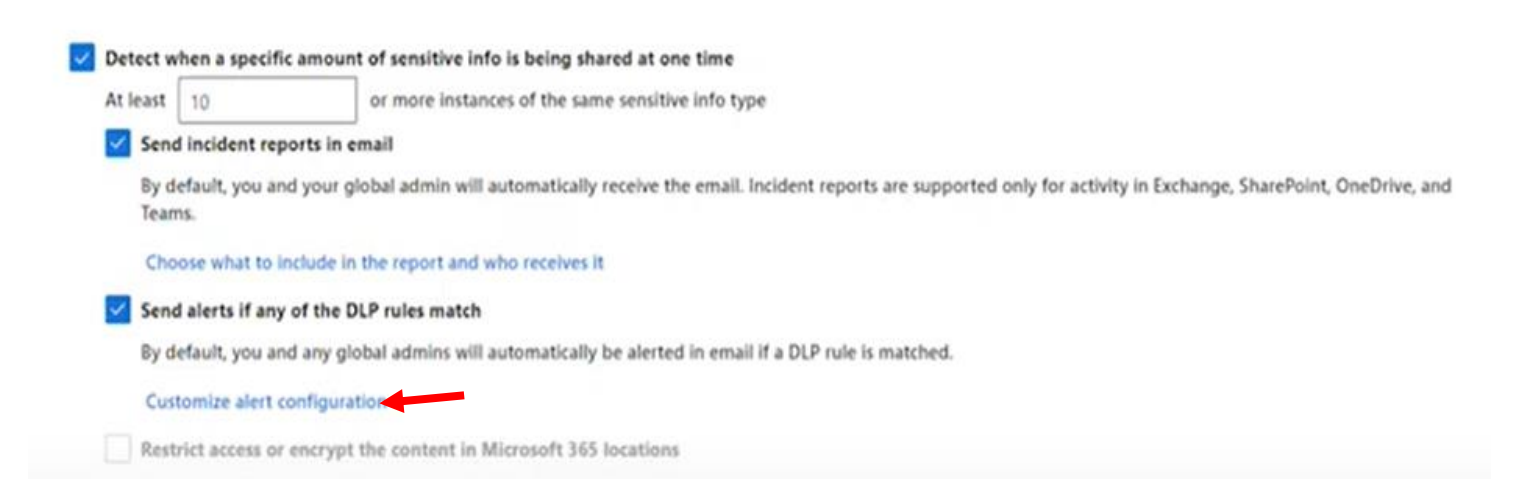

12. Read the Alert settings then click on **Save.** Close the Alert window.

## Alert settings

Send alert every time an activity matches the rule Send alert when the volume of matched activities reaches a threshold (applies only to activities on endpoint devices) instances more than or equal to 5 matched activities volumes more than or equal to 1 mb during the last 60 minutes

- 13. On the Customize Access and override settings page, select **Audit only** for **Copy to a usb** removable media. You will see two options, **block**, **blocked with override** 
  - Upload to cloud services or access by unallowed browsers
  - Copy to clipboard
  - Copy to usb removable media
  - Copy to network share
  - Access by unallowed apps
  - Print
- 14. Click on **Next** to Continue
- 15. On this screen I have set all of the actions to **block with override** except the first option which is set to **block.** Click on **Next** to continue
- 16. On the Test or turn on the policy screen click on Next.
- 17. Review the policy settings then click on Submit. Clock on Done.